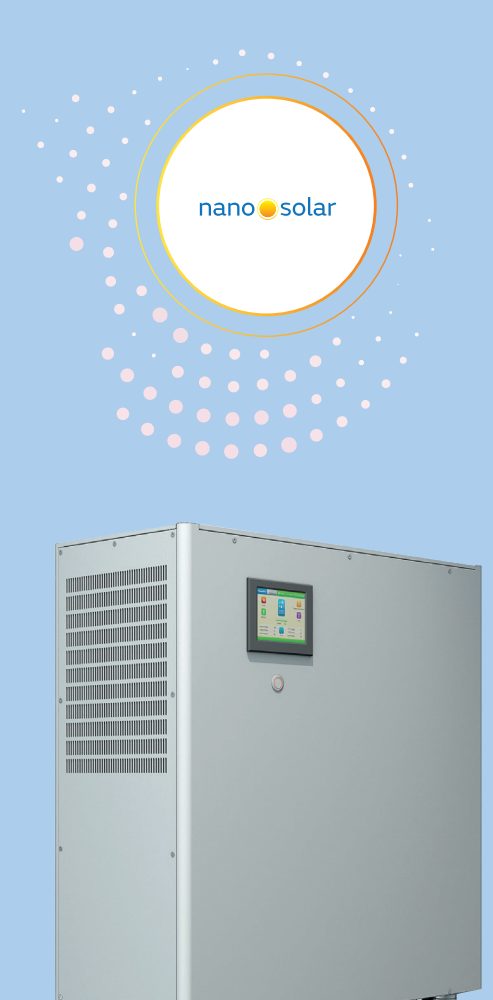

# NÁVOD K OBSLUZE

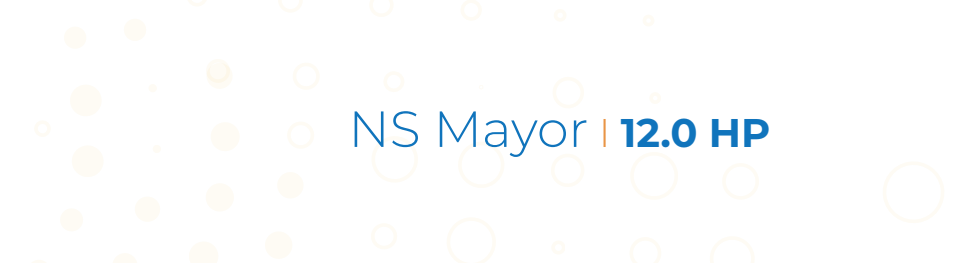

1

Pokyny v návodu přísně dodržujte a dbejte na varování uvedená na výrobku. Zařízení nepoužívejte, pokud jste se s návodem řádně neseznámili.

Děkujeme, že používáte výrobky nano solar!

# **Obsah**

| 1.    | Stručný úvod                      | 2  |
|-------|-----------------------------------|----|
| 1.1   | Předmluva                         | 3  |
| 1.2   | Určený personál                   | 3  |
| 1.3   | Bezpečnostní upozornění           | 3  |
| 1.4   | Použití a údržba                  | 4  |
| 2.    | Přehled výrobku                   | 4  |
| 2.1   | Vzhled                            | 6  |
| 2.2   | Boční a zadní nákres              | 6  |
| 2.3   | Úvod k zapnutí a vypnutí          | 7  |
| 3.    | Vybalení                          | 7  |
| 4.    | Instalace                         | 8  |
| 4.1   | Varování týkající se instalace    | 8  |
| 4.2   | Pokyny pro zapojení               | 8  |
| 5.    | Provoz                            | 9  |
| 5.1   | Panel provozního displeje         | 9  |
| 5.2   | Zapnutí a vypnutí                 | 9  |
| 5.3   | LCD displej a provoz              | 9  |
| 5.3.1 | Spuštění rozhraní                 | 9  |
| 5.3.2 | Domovská stránka systému          | 10 |
| 5.3.3 | Nastavení času systému            | 10 |
| 5.3.4 | Nastavení uživatelského rozhraní  | 10 |
| 5.3.5 | Systémové informace               | 12 |
| 5.3.6 | Nastavení jazyka                  | 12 |
| 5.3.7 | Nastavení systému administrátorem | 13 |
| 6.    | Provozní vlastnosti               | 17 |
| 6.1   | Funkce pracovního režimu          | 17 |
| 6.2   | Ostatní provozní vlastnosti       | 18 |
| 6.3   | Vypnutí                           | 18 |
| 7.    | Komunikace                        | 19 |
| 8.    | Odstraňování závad                | 19 |
| 9.    | Specifikace                       | 20 |

# 1. Stručný úvod

### 1.1 Předmluva

Tento návod uvádí podrobné informace o výrobku a pokyny pro NS Mayor 12.0 HP (dále "úložiště")

Před použitím výrobku si návod pečlivě přečtěte. Návod pečlivě uschovejte na místě dostupném pro uživatele a pracovníka údržby.

### 1.2 Určený personál

Po pečlivém seznámení se s návodem mohou uživatelé úložiště používat správně a bez prodlení a mohou také vyřešit některé potíže a sestavit komunikační systém.

Pokud budete mít nějako dotazy během instalace, obraťte se na místní autorizovanou technickou podporu.

### 1.3 Bezpečnostní upozornění

- (1) Přečtěte si před použitím pečlivě "Bezpečnostní upozornění", abyste zajistili správný a bezpečný provoz, a návod bezpečně uložte. Máme právo neuznat nárok na záruku v případě, že bude mít výrobek poruchu danou tím, že uživatel nedodržel pokyny tohoto návodu.
- (2) Čtěte výstražná značení a postupujte během provozu podle návodu.
- (3) Výrobek chraňte před sluncem, deštěm a vlhkým prostředím.
- (4) Uchovejte výrobek mimo zdroje tepla, jakými jsou elektrická ohřívací pec, trouba, atd.
- (5) Udržujte bezpečnou vzdálenost pro zajištění ventilace a při instalaci postupujte podle návodu.
- (6) Tento výrobek má ochranu před přepětím velmi nízkou, instalujte FV do vedení na konci nárůstu zařízení pro ochranu před blesky.
- (7) V případě požáru používejte práškové hasicí přístroje, protože kapalinové hasicí přístroje by mohl způsobit úraz proudem.
- (8) Obraťte se na místního autorizovaného technika pro instalaci nebo údržbu, pokud je nutné údržbu provést.

2

## 1.4 Použití a údržba

 Pracovní a skladovací podmínky ovlivňují životnost a spolehlivost výrobku, proto dbejte na to, aby nebyl vystaven těmto podmínkám.

- Mimo specifikace (teplota 0 °C-40 °C, relativní vlhkost 5 % až 90 %) vysoké a nízké teploty a mimo vlhké prostředí
- · Místa, kde dochází k vibracím nebo nárazům
- Vyhněte se místům, kde se vyskytuje kovový prach, korozivní látka, soli a hořlavé plyny.
- 2. Výrobek používejte pouze uvnitř!
- 3. Veškeré elektrické zapojení a údržbu musí provádět autorizovaný elektrikář a musí dodržet všechna národní nařízení pro zapojení.
- 4. Pokud zařízení nepoužíváte delší dobu, uložte jej na suchém místě při teplotě v rozmezí -25 °C až 55 °C. Před dalším použitím jej nechejte zahřát v rozpětí.

# 2. Přehled výrobku

DC energie ze solárních panelů do AC elektřiny, zpětné napájení do sítě, dobíjení zabudované baterie pro uložení energie. Kromě toho pracovní režim s ochranou před maximální hodnotou nabízí využití elektřiny mimo maximální hodnotu.

Jedná se o nouzové napájení pro TV nebo LED kontrolky a další důležité spotřebiče, pokud vypadne proud ze sítě.

V místech bez solárního systému může uživatel ukládat energii v noci, kdy je cena elektřiny nižší, a používat uloženou energie přes den, kdy je cena elektřiny vyšší, čímž dosáhne úspory v platbě za elektřinu.

Systém umí zpět dodávat elektřinu vyrobenou solárními panely do sítě, pokud je napojení do sítě povoleno.

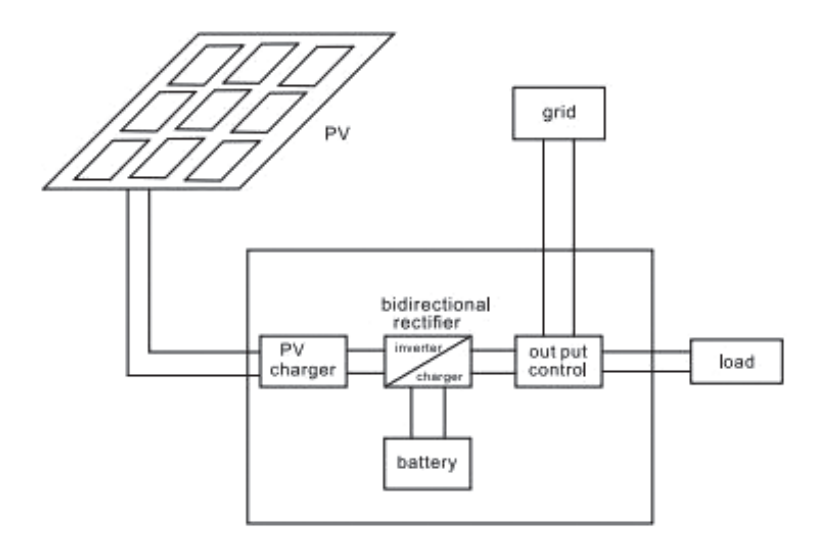

#### Schéma systému

| grid                    |
|-------------------------|
| PV charger              |
| bidirectional rectifier |
| inverter                |
| charger                 |
| battery                 |
| output control          |
| load                    |
|                         |

### 2.1 Vzhled

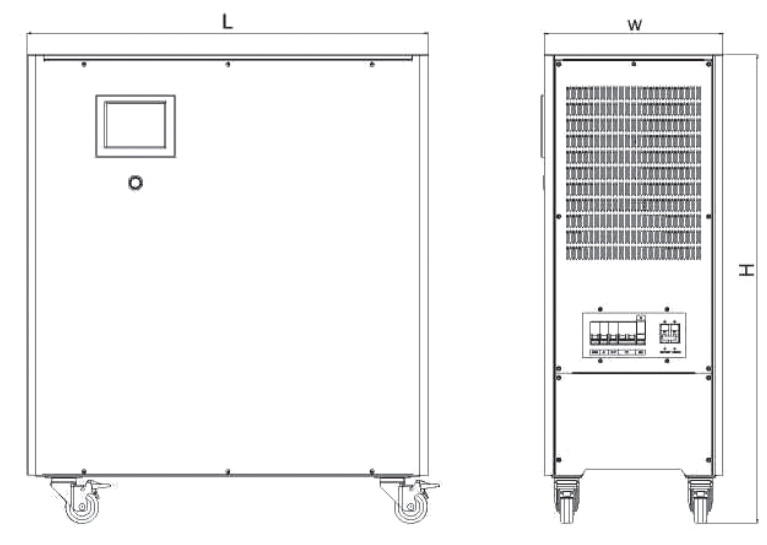

# 2.3 Úvod k zapnutí a vypnutí

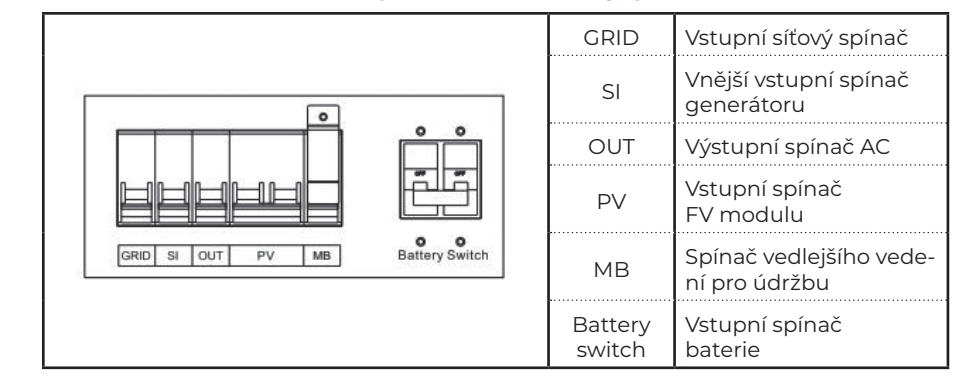

# 3. Vybalení

Před otevřením obalu zkontrolujte, zda není obal poškozen. Po vybalení zkontrolujte, zda vzhled výrobku není poškozen nebo zda nějaká část nechybí. V takovém případě nás kontaktujte.

Výrobky a příslušenství řady NS Mayor jsou následující.

| Č. | Položka                                                               | Množství |
|----|-----------------------------------------------------------------------|----------|
| А  | FV ostrovní systém<br>pro ukládání energie<br>s vypínáním a zapínáním | 1        |
| В  | Uživatelský návod                                                     | 1        |
| С  | Záruční list                                                          | 1        |

## 2.2 Boční a zadní nákres

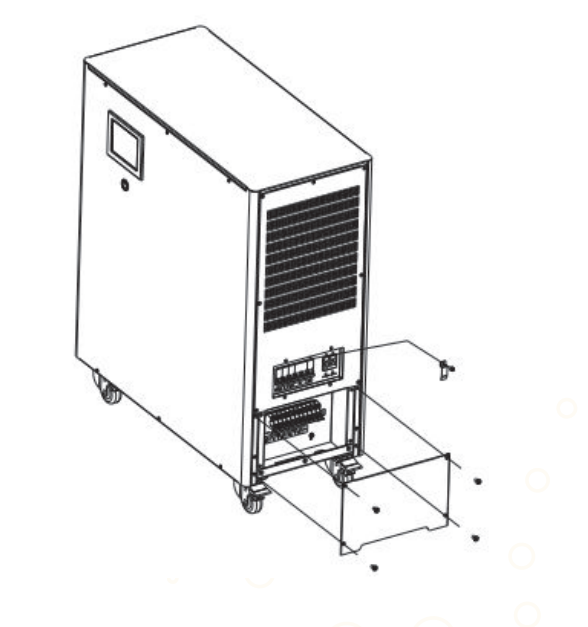

6

# 4. Instalace

## 4.1 Varování týkající se instalace

- Výrobek umístěte na dobře větrané místo, mimo zdroje tepla, hořlavých plynů, korozivních a jiných nebezpečných látek. Místo instalace by mělo splňovat určené požadavky.
- 2. Zajistěte volný výstup vzduchu na krytu zadního panelu a vstup vzduchu na boku krytu.
- 3. Při nízkých teplotách mohou ve výrobku vznikat kapky z důvodu kondenzace; před instalací nebo použitím musí uživatel počkat, než vnitřek i vnějšek zařízení zcela vyschne. V opačném případě hrozí úraz proudem.
- 4. FV modul by měl být vybaven zařízením pro ochranu před blesky.

## 4.2 Pokyny pro zapojení

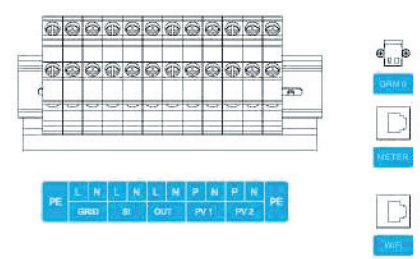

#### Zapojení proveďte podle níže uvedeného schématu

| PE ochrana            | Zemnicí svorka                  | SÍŤ-L             | Síťový drát<br>pod napětím | SÍŤ-N | Síťový nu-<br>lový drát                        |
|-----------------------|---------------------------------|-------------------|----------------------------|-------|------------------------------------------------|
| SI-L                  | Drát generátoru<br>pod napětím  | SI-N              | Nulový drát<br>generátoru  | VNĚ-L | Drát výstu-<br>pu zatížení<br>pod napě-<br>tím |
| VNĚ-N                 | Nulový drát<br>výstupu zatížení | PV1-P             | PV1<br>Kladný vstup        | PV1-N | PV1 Zápor-<br>ný vstup                         |
| PV2-P                 | PV2<br>Kladný vstup             | PV2-N             | PV2<br>Záporný vstup       | DRM 0 | Na základě<br>AS 4777                          |
| Externí<br>elektroměr | Externí<br>elektroměr<br>RS485  | Dálkový<br>dohled | Dálkový<br>dohled<br>RS485 |       |                                                |

#### Pozn.:

- (1) Obecně můžete používat pouze FV1, pokud potřebujete použít dva FV vstupy panelu, měla by být tato dvě čísla řetězce FV panelu konzistentní.
- (2) Vnější terminál je zapojen do zatížení, nelze jej zapojit do sítě.
- (3) SI terminál není použitý.
- (4) Tloušťka drátu by neměl být menší než 10 AWG.
- (5) SI funkce je volitelná.

# 5. Provoz

# 5.1 Panel provozního displeje

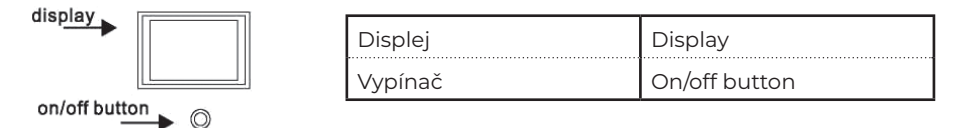

## 5.2 Zapnutí a vypnutí

- (1) Zapnutí: Na jednu sekundu či déle stiskněte vypínač, LCD displej a LED kontrolka se rozsvítí a systém se zapne.
- (2) Vypnutí: Na tři sekundy či déle stiskněte vypínač, LCD displej a LED kontrolka zhasnou a systém se vypne.

## 5.3 LCD displej a provoz 5.3.1 Spuštění rozhraní

Po zapnutí se na LCD displeji zobrazí rozhraní pro spuštění systému, viz níže.

nano solar Spousteri ••••

nanoosolar

## 5.3.2 Domovská stránka systému

Domovská stránka systému po spuštění

Dotykem ikon nebo pomocí LCD prohlížejte příslušné informace nebo nastavené parametry.

| >>>                 | Dráha energie                                                           |                                                           | Stav systému, včetně<br>"v provozu, pohoto-<br>vostní režim, porucha" |
|---------------------|-------------------------------------------------------------------------|-----------------------------------------------------------|-----------------------------------------------------------------------|
| mimo síť režim      | Slova vlevo na tlačítk<br>tému. Ostatní tři reži<br>režim a Režim proti | ku oznamují aktuá<br>imy: Režim úspory<br>maximální hodno | Ilní pracovní režim sys-<br>/ energie, Ekonomický<br>tě               |
| <b>1</b>            | Vstupní informace<br>FV modulů                                          |                                                           | Informace o baterii                                                   |
| 0                   | Informace o zatíže-<br>ní/výstupu                                       | T                                                         | Vstupní/výstupní síťo-<br>vé informace                                |
| INTRO<br>INTRO      | Rozhraní nastavení<br>údržby                                            | "Nastavení"                                               | Nastavení uživatelské-<br>ho rozhraní                                 |
| 0                   |                                                                         | Inforn                                                    | nace o baterii                                                        |
| Stav provozu systém | u "Systémové info"                                                      | "Jazyk"                                                   | Nastavení jazyka                                                      |

## 5.3.3 Nastavení času systému

Spodní pravý roh domovské stránky systému zobrazuje čas systému a dotykem na dané místo lze čas systému nastavit.

## 5.3.4 Nastavení uživatelského rozhraní

| Nastave                 | eni parame            | tru       |   |
|-------------------------|-----------------------|-----------|---|
| Min. zustate            | k kapacity:           |           | % |
| Max. zustate            | ek capacity:          |           | % |
|                         |                       |           |   |
| Vystupni na             | peti:                 |           | V |
| Vystupni na<br>Nastaver | peti:<br>ni pracovnil | ho rezimu | V |

Stiskněte místo "Nastavení" domovské stránky systému pro nastavení uživatelského rozhraní.

Dotykem nastavte číslo za "Zachování minimální kapacity", kde se nastaví procento minimálního zachování kapacity baterie. Dotykem nastavte číslo za "Zachování maximální kapacity", kde se nastaví procento maximálního zachování kapacity baterie. Dotykem upravte číslo za "Výstupní napětí systému" pro nastavení výstupního napětí AC systému.

### 5.3.4.1 Nastavení pracovního režimu

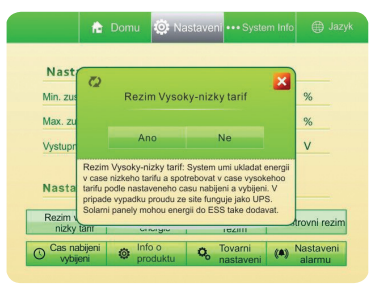

Vyberte jeden ze čtyř pracovních režimů, z režimu ochrany před maximální hodnotou, režimu pro úsporu energie, ekonomického režimu a režimu mimo síť.

Pro potvrzení nebo návrat stiskněte "ano" nebo "ne".

### 5.3.4.2 Nastavení režimu ochrany před maximální hodnotou

| Cas nabijeni |   |   |
|--------------|---|---|
| Zacina       | н | м |
| Konec        | н | М |
| Cas vybijeni |   |   |
| Zacina       | н | м |
| Konec        | н | м |

Po potvrzení režimu ochrany před maximální hodnotou by se měl nastavit čas pro ochranu před max. hodnotou. Stiskněte "Čas ochrany před max. hodn." pod "Režimem ochrany před max. hodnotou".

#### 5.3.4.3 Nastavení továrního resetu

nanoesolar

### 5.3.4.4 Nastavení alarmu/bzučáku

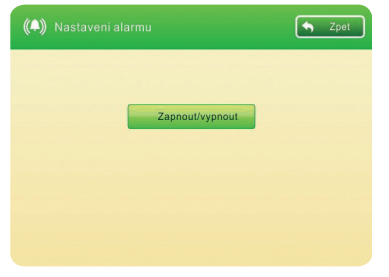

### 5.3.5 Systémové informace

| solar 🏫 Domu              | Nastaveni •••Syster   | m Info 🌐 Jazy |
|---------------------------|-----------------------|---------------|
| Porucha AC proudoveho cic | la Prehrati baterie   |               |
| Porucha cidla napeti      | Vysoka teplota oko    | oli           |
| Chyba komunikace          | Prehrati ridici jedn. |               |
| Chyba vystupu menice      | Prehrati transform    | atoru         |
| Nizke napeti baterie      | Nizka frekvence si    | te            |
| Vysoke napeti baterie     | Vysoka frekvence      | site          |
| Prehrati menice           | Nizke napeti site     |               |
| Pretizeni menice          | Vysoke napeti site    |               |
| solar 🏠 Domu              | Nastaveni •••Syster   | m Info 🌐 Jazy |
| Nizke napeti FV 1         | Chyba kom. Elektr     | romeru        |
| Vysoke napeti FV 1        | Porucha ventilator    | u             |
| Pretizeni regulatoru FV1  | Porucha baterie       |               |
| Nizke napeti FV 2         | Nizka teplota vybije  | ni baterie    |
| Vysoke napeti FV 2        | Nizka teplota nabije  | ni baterie    |
| Pretizeni regulatoru FV2  | Prehrati vybijeni     | baterie       |
| Prehrati FV regulatoru    | Prehrati nabijeni     | baterie       |
|                           |                       |               |

Stiskněte "Systémové info" na domovské stránce systému, abyste ověřili stav chodu systému a informace o alarmech.

## 5.3.6 Nastavení jazyka

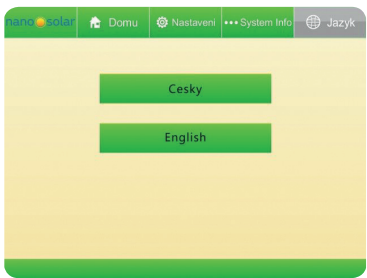

Stiskněte pole nastavení jazyka "Jazyk" na domovské stránce systému, abyste nastavili jazyk systému.

nanoosolar

### 5.3.7 Nastavení systému administrátorem

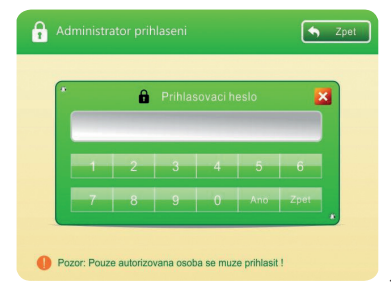

Stiskněte na domovské stránce systému a zadejte heslo stránky nastavení administrátora.

**Pozn.:** nastavení administrátora je pouze pro odborníky, pracovníka údržby nebo jiného servisního technika.

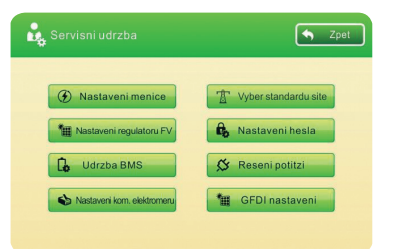

#### Pro vstup na další stránku níže zadejte správné heslo.

### 5.3.7.1 Nastavení obousměrného měniče

| Vystupni napeti I           | Vac |
|-----------------------------|-----|
| Maximalni AC nabijeci proud | A   |
| Maximalni AC vybijeci proud | А   |
|                             |     |
|                             |     |

"Maximální nabíjecí proud měniče" znamená maximální dobíjecí proud baterie ze sítě. "Maximální výstupní proud měniče" znamená maximální zpětný proud směrem do sítě. "FV maximální dobíjecí proud" znamená maximální dobíjecí proud baterie z FV modulu.

#### 5.3.7.2 Nastavení BMS

| SO                            | C baterie          | 1                         |        |                        |        |                         | %      |
|-------------------------------|--------------------|---------------------------|--------|------------------------|--------|-------------------------|--------|
| Na                            | peti baterie       | 1                         |        |                        |        |                         | V      |
| Pro                           | oud baterie        | 1                         |        |                        |        |                         | A      |
|                               |                    |                           |        |                        |        |                         |        |
| Infor<br>Vetev                | mace o b<br>Napeti | aterii<br>Vetev           | Napeti | Vetev                  | Napeti | Vetev                   | Napeti |
| Infor<br>Vetev<br>1           | mace o b<br>Napeti | aterii<br>Vetev<br>5      | Napeti | Vetev<br>9             | Napeti | Vetev<br>13             | Napet  |
| Infor<br>Vetev<br>1<br>2      | mace o b<br>Napeti | aterii<br>Vetev<br>5<br>6 | Napeti | Vetev<br>9<br>10       | Napeti | Vetev<br>13<br>14       | Napeti |
| Infor<br>Vetev<br>1<br>2<br>3 | mace o b<br>Napeti | Vetev<br>5<br>6<br>7      | Napeti | Vetev<br>9<br>10<br>11 | Napeti | Vetew<br>13<br>14<br>15 | Napet  |

Tato stránka uvádí podrobnosti o baterii, včetně napětí jednotlivého článku baterie.

### 5.3.7.3 Nastavení komunikace měření energie

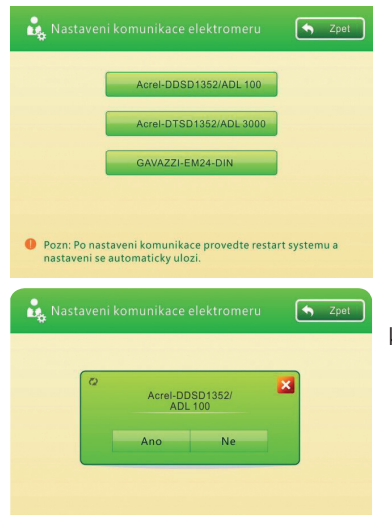

Uživatelé mohou nastavit model měření, který vyhovuje systému na této stránce.

#### 5.3.7.4 Nastavení hesla

🌒 Pozn: Po nastaveni komunikace provedte restart systemu a

nastaveni se automaticky ulozi.

| Contraction Contraction | • 🔀    |
|-------------------------|--------|
| Puvodni heslo           |        |
| Nove hesio              |        |
| Potvrdit S              | itorno |

Výchozí heslo je 123456. Měnit či upravovat hesla může jen administrátor. Pokud heslo zapomenete, jděte do "Nastavení" na domovské stránce, pak stiskněte "Tovární reset", aby se hesla resetovala na výchozí hesla.

**Pozn.:** Pokud uživatel zadá špatné heslo třikrát, systém uveden hesla automaticky do továrního nastavení.

### 5.3.7.5 Nastavení nuceného nabíjení/vybíjení

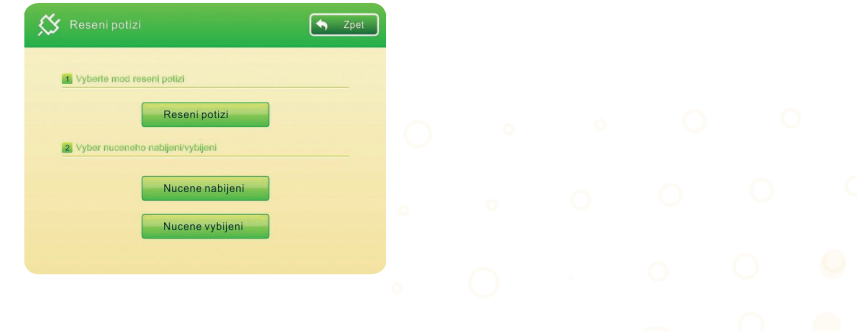

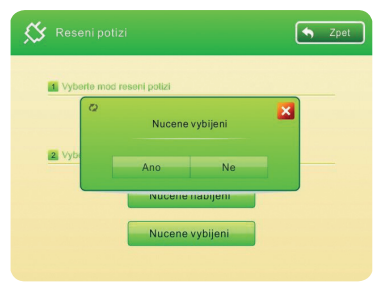

Pracovník údržby může vynutit nabíjení baterie systému z AC napájení nebo i vybíjení a může také přejít do režimu odstraňování závad.

#### 5.3.7.6 Výběr síťového standardu

S Zpet

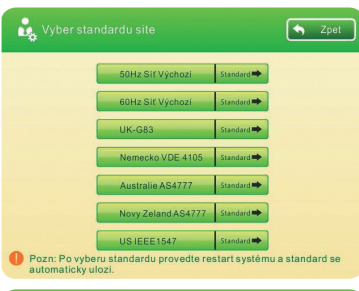

**UK-G83** 

Pozn: Po vyberu standardu provedte restart systému a standard se

🙀 Vyber standardu site

Na této stránce může uživatel nastavit síťový standard.

### 5.3.7.7 Síťový standard

| Vlastnosti | Na        | staveni        |
|------------|-----------|----------------|
|            | Napeti    | Casove zpozden |
| U/V stage1 | 200.1V    | 2.5s           |
| U/V stage2 | 184V      | 0.5s           |
| O/V stage1 | 262.2V    | 4s             |
| O/V stage2 | 273.7V    | 0.5s           |
|            | Frekvence | Casove zpozden |
| U/F stage1 | 47.5Hz    | 20s            |
| U/F stage2 | 47Hz      | 0.5s           |
| O/F stage1 | 51.5Hz    | 90s            |
| O/F stage2 | 52Hz      | 0.58           |

Stiskněte Standard , abyste si mohli přečíst na této stránce informace o síťovém standardu.

Stiskněte "Australia-AS4777 **Standard P**, pro čtení informace o síťovém standardu na této stránce.

### nanoesolar

|                                                                     |                                          |                           | Dožimu v síti   |
|---------------------------------------------------------------------|------------------------------------------|---------------------------|-----------------|
| Vlastnosti                                                          | Na                                       | staveni                   | Rezinnu v siti. |
|                                                                     | OVP                                      | 260V                      |                 |
| Napeti                                                              | LVP                                      | 180V                      |                 |
|                                                                     | OVR                                      | 253V                      |                 |
|                                                                     | LVR                                      | 204.7V                    |                 |
|                                                                     | OFP                                      | 52Hz                      |                 |
| Frekvence                                                           | LFP                                      | 47Hz                      |                 |
|                                                                     | OFR                                      | 50.15Hz                   |                 |
|                                                                     | LFR                                      | 47.5Hz                    |                 |
| <sup>1</sup> On Grid nastav                                         | reni                                     | nastaveni site •          | ÷               |
| On Grid nastav                                                      | eni                                      | 👚 nastaveni site •        | ₹<br>2pol       |
| On Grid nastav                                                      | reni<br>Yyp Pr                           | " The mast aven is site   | ≠<br>Zpol       |
| On Grid nastav<br>DRM0 Zap / \<br>Close Grid Re                     | reni<br>Yyp Pr<br>sponse Pr              | T nastaveni site <b>*</b> |                 |
| On Grid nastav<br>DRM0 Zap / \<br>Close Grid Res<br>Volt-Watt Respo | eni<br>typ Pr<br>spanse Pr<br>rse Mod Fi | The nastaveni site •      |                 |

#### Nastavení DRMO

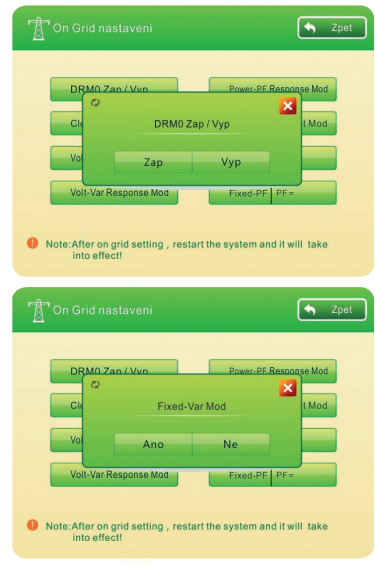

Stiskněte "zap" nebo "vyp" pro nastavení testovací funkce DRMO.

Fixní-variabilní režim

\*Pvar: 0~1800W, PF: ± 80 %

## val. 0~1000vv, PF. ± 00 %

# 6. Provozní vlastnosti

# 6.1 Funkce pracovního režimu

V jakémkoliv pracovním režimu napřed systém používá solární energie a vybírá zdroj energie automaticky podle nastavených parametrů zákazníka nebo podle výchozích parametrů. Kromě toho systém nabízí nepřerušené automatické napájení v případě výpadku sítě.

## 6.1.1 Režim ochrany před maximální hodnotou

Když je přívod ze sítě, systém může elektřinu ukládat, pokud jsou sazby nízké a napájet váš domov, pokud jsou sazby vysoké. Podle nastavení času nabíjení a vybíjení.

### 6.1.2 Režim úspory energie

Solární napájení zajišťuje potřeby domácnosti a přebývající energii nepřivádí zpět do sítě. Systém nabízí nepřerušené automatické napájení v případě výpadku sítě.

Pokud je jednotka úložiště zapojena do sítě a počítadla, systém přejde do stavu sledování počítadla a energie baterie bude v chodu až do nastavení minimálního procenta zachování nastaveného uživatelem.

## 6.1.3 Ekonomický režim

Solární napájení zajišťuje potřeby domácnosti a přebývající energii přivádí zpět do sítě za účelem zisku. Systém nabízí nepřerušené automatické napájení v případě výpadku sítě. Pokud je jednotka úložiště zapojena do sítě a počítadla, systém přejde do stavu sledování počítadla a energie baterie bude v chodu až do nastavení minimálního procenta zachování nastaveného uživatelem.

## 6.1.4 Režim bez sítě

Systém nenapájí energii zpět do sítě. Systém nabízí nepřerušené automatické napájení v případě výpadku sítě.

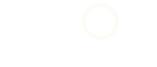

# nanoesolar

Ŝ

# 6.2 Ostatní provozní vlastnosti

## 6.2.1 Vyobrazení stavu sledování počítadla:

Jednotky úložiště mají funkci sledování počítadla, systém přejde do stavu sledování počítadla, jakmile koncoví uživatelé zadají správný model počítadla a provedou správné zapojení. Jakmile bude hodnota počítadla "kladná" (zatížení na síti), jednotka úložiště bude vydávat energii do sítě, a hodnota počítadla bude "O".

### 6.2.2

Pokud není do solárních panelů nebo sítě žádný vstup a kapacita baterie je nižší než 10 %, systém vypne výstup za účelem ochrany baterie před vybitím. A systém se automaticky vypne, pokud do 10 minut stále nebude žádný vstup.

### 6.2.3

Po vypnutí systému z důvodu nízké kapacity baterie, pokud není žádný vstup ze sítě nebo solárních panelů, systém se automaticky zapne a zůstane v chodu v předchozím provozním režimu.

### 6.2.4

Po vypnutí systému z důvodu nízké kapacity baterie, pokud je vstup pouze ze solárních panelů, systém automaticky restartuje výstup po kapacitě baterie

# 6.3 Vypnutí

Pokud je nutné zařízení zcela vypnout, např. z důvodu dlouhodobého skladování, postupujte podle kroků níže.

 Otevřete kryt pro zapojení na pravé straně kovového krytu, vypněte jističe, vstupní FV jistič a vstupní jistič sítě. Systém se nevypne, pokud existuje jakýkoli vstup ze solárních panelů nebo sítě.

2. Stiskněte a držte podle potřeby tlačítko na LCD displeji, dokud se ukazatel nevypne. Pak se zařízení zcela vypne.

# 7. Komunikace

Výrobek nabízí rozhraní RS-485 a definice rozhraní je následující

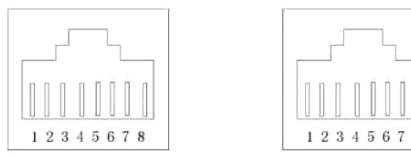

#### Externí elektroměr:

| Γ | Č. | Položka | Č. | Položka | Č. | Položka | Č. | Položka |
|---|----|---------|----|---------|----|---------|----|---------|
|   | 1  | RS485 B | 2  | RS485A  | 3  | NC      | 4  | NC      |
|   | 5  | GND     | 6  | GND     | 7  | NC      | 8  | NC      |

#### Dálkový dohled:

| Č. | Položka | Č. | Položka | Č. | Položka   | Č. | Položka   |
|----|---------|----|---------|----|-----------|----|-----------|
| 1  | NC      | 2  | NC      | 3  | RS485 B-2 | 4  | RS485 A-2 |
| 5  | GND     | 6  | GND     | 7  | NC        | 8  | NC        |

# 8. Odstraňování závad

Naše výrobky jsou před expedicí přísně testovány. Pokud máte během instalace nebo provozu potíže, obraťte se na nás.

#### ZJISTĚTE PŘEDTÍM PROSÍM NÁSLEDUJÍCÍ INFORMACE:

- Informace o alarmu na LCD displeji
- Napětí sítě
- DC vstupní napětí
- Umíte tuto závadu zopakovat?
- Stal se tento problém již předtím?
- Co pravděpodobně způsobilo tento problém?

### U FV MODULU

- Název výrobce solárních panelů a číslo modelu
- Výstupní výkon solárních panelů.
- Výstupní napětí solárních panelů.
- MPPT výstupního napětí solárních panelů.
- MPPT výstupního proudu solárních panelů.
- Množství solárních panelů

# 9. Specifikace

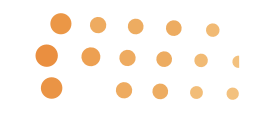

| Model                                                          | NS Mayor 12.0 HP                                                                |
|----------------------------------------------------------------|---------------------------------------------------------------------------------|
| Kapacita uložení systému                                       | 12000 Wh                                                                        |
| Pracovní model systému                                         | Zapnutí a vypnutí sítě a hybridu                                                |
| UPS funkce                                                     | Ano                                                                             |
| AC vstup                                                       |                                                                                 |
| Nominální AC vstupní výkon                                     | 5000 W                                                                          |
| Max. vstupní proud                                             | 37A                                                                             |
| Rozpětí                                                        | 180~260Vac                                                                      |
| AC výstup                                                      |                                                                                 |
| Nominální AC výstupní výkon (bez sítě)                         | 5000 W                                                                          |
| Nominální AC výstupní výkon (v síti)                           | 4600 W                                                                          |
| Maximální AC výstupní výkon                                    | 7500 W                                                                          |
| AC napětí Nominální napětí měniče                              | 230 Vac                                                                         |
| Nominální frekvence                                            | 50/60 Hz                                                                        |
| Nominální výstupní proud měniče                                | 21,7 A                                                                          |
| Maximální výstupní proud měniče (no-<br>minální napětí měniče) | 32,6 A                                                                          |
| Přetížení                                                      | 100% <zatížení>110%@10min; 110%<zatí-<br>žení&gt;150%@10s</zatí-<br></zatížení> |
| Zpětné napájení do sítě                                        | Ano (výchozí)                                                                   |
| Energie Spotřeba                                               | Inteligentní ovládání                                                           |
| Maximální účinnost                                             | > 92,5 %                                                                        |
| FV vstup                                                       |                                                                                 |
| Max. vstupní výkon                                             | 2700W*2(celkem 5400 W)                                                          |
| Napětí pro spuštění                                            | 70 ∨                                                                            |
| Množství MTTP řetězců                                          | 2                                                                               |
| Rozpětí MTTP napětí                                            | 70 V-140 V                                                                      |
| Max. vstupní proud                                             | 39A*2(39A jeden)                                                                |
| Max. vstupní napětí                                            | 150 V 🕜 🔿 🔿 🔿                                                                   |
| Maximální účinnost                                             | > 97 %                                                                          |
| 1 - zpětné napájení                                            | 0A 0 0 9                                                                        |
| lsc. FV (zkratový proud)                                       | 45A*2(45A jeden)                                                                |

| BATERIE                    |                    |  |  |
|----------------------------|--------------------|--|--|
| Baterie Řízení Systém      | Ano                |  |  |
| Jmenovitý výkon            | 225 Ah             |  |  |
| Typ baterie                | Li-ion             |  |  |
| Maximální napětí dobíjení  | 58,5 V             |  |  |
| Vybíjecí odpojovací napětí | 42 V               |  |  |
| Maximální proud dobíjení   | 100 A              |  |  |
| ELEKTRICKÁ OCHRANA         |                    |  |  |
| DC/AC ochrana              | Ano                |  |  |
| DC bleskosvod              | Ano                |  |  |
| Baterie ochrana            | Pojistka           |  |  |
| OBECNĚ                     |                    |  |  |
| IP ochrana                 | IP21               |  |  |
| Konektivita                | Kabelové svorky    |  |  |
| Komunikace                 | RS485              |  |  |
|                            | Vlhkost: 5 %-90 %  |  |  |
| Pouziti Poaminky           | Teplota: 0 - 45 °C |  |  |
| Záruka                     | 5 let              |  |  |
| Ventilace Místo            | Strana             |  |  |
| Rozměry (mm)               | D 780*Š 392*V 920  |  |  |
| Váha netto                 | 208 kg             |  |  |
| Váha brutto                | 242 kg             |  |  |

2

\* Budoucí změny bez předchozího ohlášení!
® Standard interakce se sítí určuje rozpětí napětí sítě nabíjející úložiště a napájení z úložiště zpět do sítě.

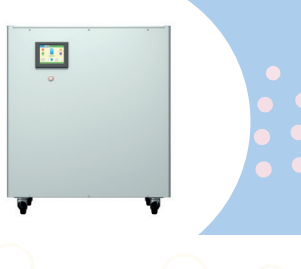

NANO SOLAR ENERGY s.r.o. Lublaňská 267/12 Praha 2, 120 00

www.nanosolar.eu 🛑 info@nanosolar.eu